## **Renewing an Examiner/Instructor Authorization**

Step 1 – Log into your account. Select **Professional Licenses**.

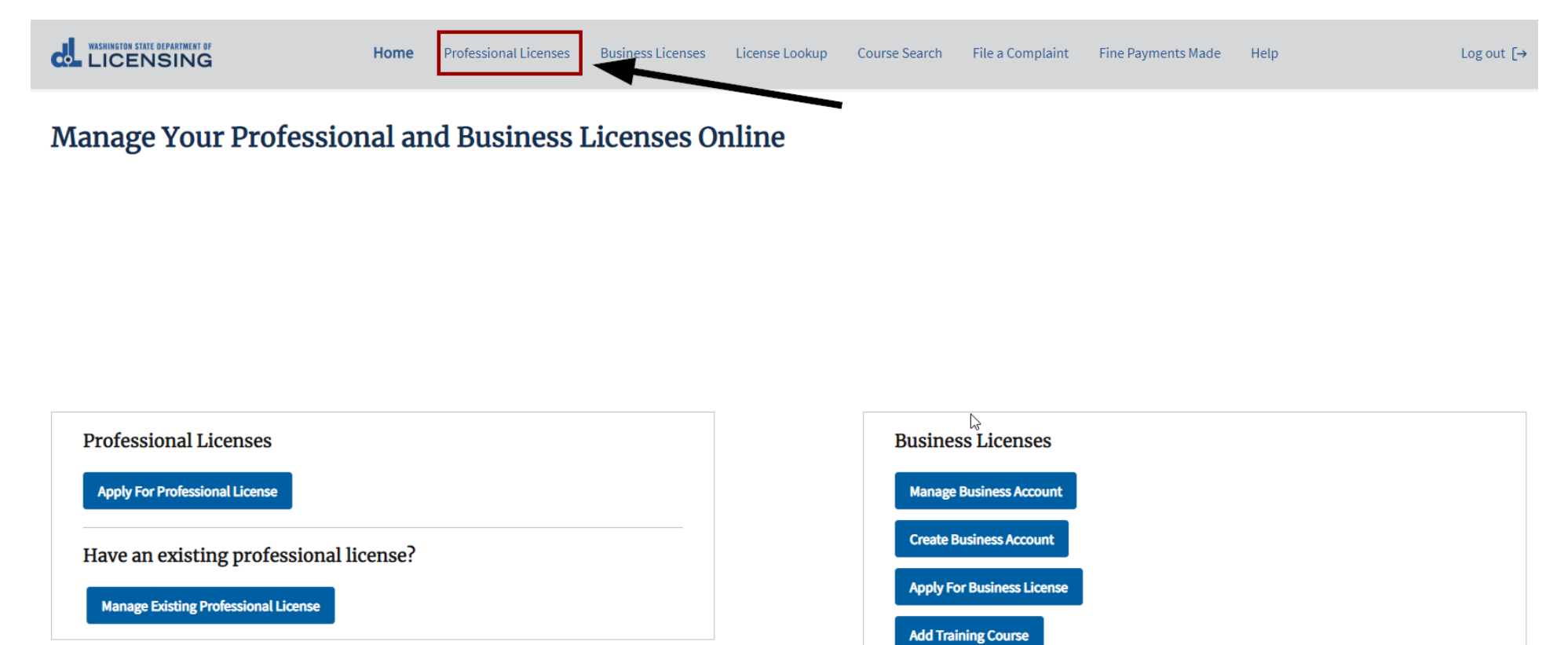

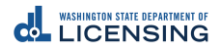

Have an existing business license?

Link Existing Business License

# Step 2 – Select **Renew**.

|                                                                                                    | Home Professional            | Licenses Bus             | siness Licenses                                                                   | License Lookup       | Course Search | File a Complaint | Fine Payments Ma   | de Help        |               | Log out [→ |
|----------------------------------------------------------------------------------------------------|------------------------------|--------------------------|-----------------------------------------------------------------------------------|----------------------|---------------|------------------|--------------------|----------------|---------------|------------|
| Professional License                                                                                                    | 5                            |                          |                                                                                   |                      |               |                  |                    |                |               |            |
| Marilyn Monroe                                                                                                    |                              |                          |                                                                                   |                      |               |                  | Аррі               | y for new lice | nse           |            |
| Email: rcroley@dol.wa.gov<br>Alternate email: None<br>Mobile Phone: 360.902.3674<br>Other Phone: None<br>Update contact information |                              | Mai<br>623<br>Oly<br>Cha | i <b>ling address:</b><br>i Black Lake Blvd :<br>mpia, WA 98502-5<br>ange address | SW<br>5051           |               |                  |                    |                |               |            |
| Licenses                                                                                                    | Unsubmitted Application      | ons                      | s                                                                                 | ubmitted Application | ıs            | Comple           | eted Requests      |                | Relationships |            |
| License                                                                                                    | License Type                 | Expiration               | n Date                                                                            | Licen                | se Status     | Rene             | ewal/Reinstatement | Status         | Action        |            |
| 20110660                                                                                                    | Motorcycle Safety Instructor | August 10                | 0, 2020                                                                           | Active               | 2             | Com              | plete              |                | Renew         |            |

# Step 3 – Gather Your Files.

|                                                                                                    | Home                              | Professional Licenses         | Business Licenses | License Lookup | Course Search | File a Complaint | Fine Payments Made | Help | Log out [→ |
|----------------------------------------------------------------------------------------------------|-----------------------------------|-------------------------------|-------------------|----------------|---------------|------------------|--------------------|------|------------|
| Renew a License                                                                                                    |                                   |                               |                   |                |               |                  |                    |      |            |
| What you'll need<br>Make sure you meet all the requirements listed o                                                                                                    | n our Moto                        | orcycle Safety Instructor We  | ebsite.           |                |               |                  |                    |      |            |
| Gather your files  Drivers license-Front Drivers license-Back Signed Copy of WMSP Examiner/Instructor Pro Copy of curriculum certification(s) If payment required, these are the option Credit or debit card | fessional S<br>I <b>s availab</b> | Standards                     | •                 |                |               |                  |                    |      |            |
| <ul> <li>Bank account</li> <li>Billing code</li> <li>If a business or someone else is paying for year</li> </ul>                                                                                             | ou, they'll g                     | give you a billing code to us | se as payment.    |                |               |                  |                    |      |            |

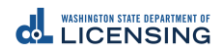

## Step 4 – Answer the **Eligibility** questions, then Select **Proceed**.

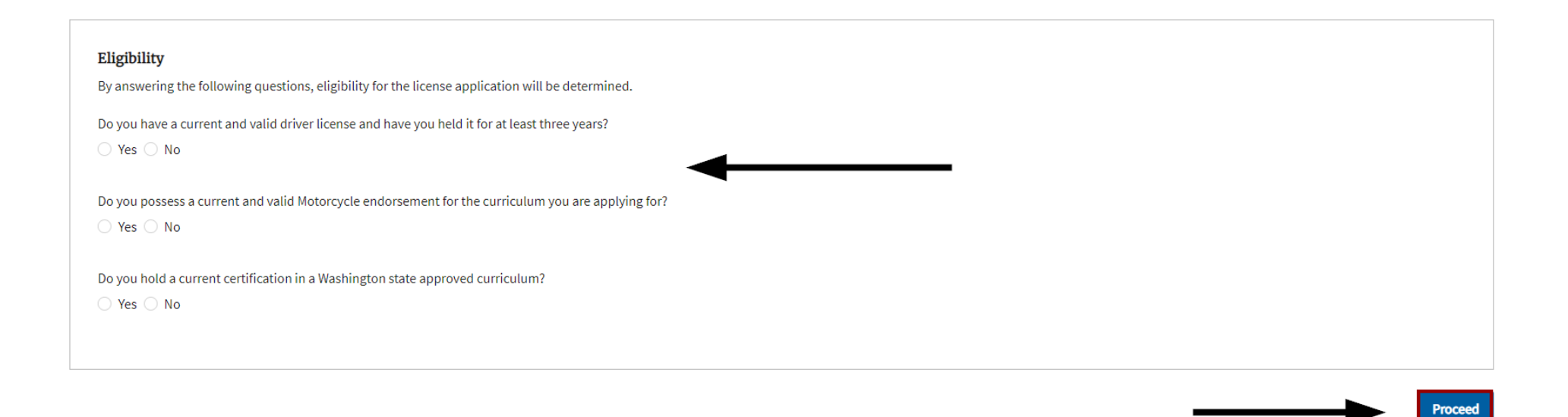

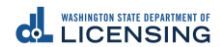

Step 5 – Verify Full Legal Name & Personal Identification Information.

| Your Full Legal Name                                                                                                    |   |
|----------------------------------------------------------------------------------------------------|---|
| * First Name                                                                                                    |   |
| Marilyn                                                                                                    |   |
| Middle Name                                                                                                    |   |
|                                                                                                    |   |
| * Last Name                                                                                                    |   |
| Monroe                                                                                                    |   |
| Suffix                                                                                                    |   |
|                                                                                                    |   |
| Your Personal Identification Information * Birthdate                                                                                                    |   |
| lul 1 1955                                                                                                    |   |
| 50(1,1555                                                                                                    |   |
| * Driver's License Number                                                                                                    |   |
| * Driver's License Number MONROMJ955XX                                                                                                    | Đ |
| * Driver's License Number MONROMJ955XX  * State of Drivers License Issuance                                                                                                    |   |
| * Driver's License Number MONROMJ955XX  * State of Drivers License Issuance WA                                                                                                    | • |
| * Driver's License Number MONROMJ955XX  * State of Drivers License Issuance WA * Driver License Issuance Date                                                                              | • |
| * Driver's License Number<br>MONROMJ955XX<br>* State of Drivers License Issuance<br>WA<br>* Driver License Issuance Date<br>Feb 1, 2016                                                    | ■ |
| * Driver's License Number<br>MONROMJ955XX<br>* State of Drivers License Issuance<br>WA<br>* Driver License Issuance Date<br>Feb 1, 2016<br>* Driver License Expiration Date                | ■ |
| * Driver's License Number<br>MONROMJ955XX<br>* State of Drivers License Issuance<br>WA<br>* Driver License Issuance Date<br>Feb 1, 2016<br>* Driver License Expiration Date<br>Jul 1, 2022 |   |

4

Step 6 – Verify **Contact Information**.

| Phone                                    |  |  |  |
|------------------------------------------|--|--|--|
| 360.902.3674                             |  |  |  |
| Check if you have a foreign phone number |  |  |  |
| <br>Dther Phone                          |  |  |  |
| Email                                    |  |  |  |
| test@dol.wa.gov                          |  |  |  |
| Other Email                              |  |  |  |

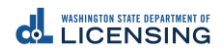

# Step 7– Verify **Mailing Address**, then Select **Continue**.

| Your Mailing Address   |        |                             |
|------------------------|--------|-----------------------------|
| * Country              |        |                             |
| United States          | *<br>* |                             |
| *Address Line 1        |        |                             |
| 623 Black Lake Blvd SW |        |                             |
| Address Line 2         |        |                             |
|                        |        |                             |
| * City                 |        |                             |
| Olympia                |        |                             |
| * State                |        |                             |
| WA                     | ▲<br>▼ |                             |
| * ZIP                  |        |                             |
| 98502-5051             |        |                             |
| * County               |        |                             |
| Thurston               | ▲<br>▼ | <b>`</b>                    |
|                        |        |                             |
| Validate Address       |        |                             |
|                        |        |                             |
|                        |        |                             |
|                        |        | Save And Submit Later Conti |

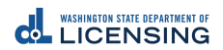

# Step 8– Answer Military Questions, then Select Continue.

|                                                                                                    | Home            | Professional Licenses          | Business Licenses    | License Lookup        | Course Search       | File a Complaint | Fine Payments Made | Help | Log out [→           |
|----------------------------------------------------------------------------------------------------|-----------------|--------------------------------|----------------------|-----------------------|---------------------|------------------|--------------------|------|----------------------|
| License Renewal: Mot                                                                                                    | orcycl          | e Safety Instr                 | uctor                |                       |                     |                  |                    |      |                      |
| Personal<br>Information<br>Military Ouestions                                                                                                    |                 | License<br>Information         |                      | Endorsement           |                     |                  | Attachments        |      | Review and<br>Submit |
| * I am a current or former member of the armed fo                                                                                                    | rces, the Unite | ed States Public Health Servio | ce Commissioned Corp | s, or the Merchant Ma | rines of the United | States.          | <b>←</b>           |      |                      |
| *I am a current or former spouse or registered domestic partner of a military member, and I have an existing license in this profession from another state. My spouse/partner is being transferred and I am moving to Washington.<br>Yes No |                 |                                |                      |                       |                     |                  |                    |      |                      |

Back

Save And Submit Later Continue

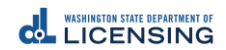

Step 9 – Under Actions, select the Down Arrow, then select Renew or Remove for each Endorsement Type. *Please note that each endorsement Status must show Renew or Remove BEFORE you select Continue.* 

|                                                              | Home           | Professional Licenses           | Business Licenses       | License Lookup        | Course Search       | File a Complaint | Fine Payments Mad | e Help |                                           | Log out [→           |
|--------------------------------------------------------------|----------------|---------------------------------|-------------------------|-----------------------|---------------------|------------------|-------------------|--------|-------------------------------------------|----------------------|
| This is a test site and any transactions compl               | eted here will | not produce a valid license. Pl | ease go to professions. | dol.wa.gov to login a | nd complete your tr | ansaction.       |                   |        |                                           |                      |
| License Renewal: Motorcycle Safety Instructor                |                |                                 |                         |                       |                     |                  |                   |        |                                           |                      |
| Personal<br>Information                                      |                | License<br>Information          |                         | Endorsement           | ]                   |                  | Attachments       |        |                                           | Review and<br>Submit |
| Endorsement Details                                          |                |                                 |                         |                       |                     |                  |                   |        |                                           |                      |
| Select Renew or Remove for each Endorsement Endorsement Type |                | Date Requested                  |                         | Statu                 | IS                  |                  | Action            | IS     |                                           |                      |
| 2 Wheel-PSS-MEP                                              |                | 2020-11-24                      |                         | Activ                 | e                   |                  |                   | <      |                                           |                      |
| Knowledge Examiner                                           |                | 2020-11-24                      |                         | Activ                 | e                   |                  |                   |        | Click the arrow to select Renew or Remove |                      |
| 2 Wheel Skills Examiner                                      |                | 2020-11-24                      |                         | Activ                 | e                   |                  | ▼                 |        | Remove.                                   | ]                    |
|                                                              |                |                                 |                         |                       |                     |                  |                   |        |                                           |                      |

Back

Save And Submit Later

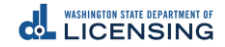

8

### License Renewal: Motorcycle Safety Instructor

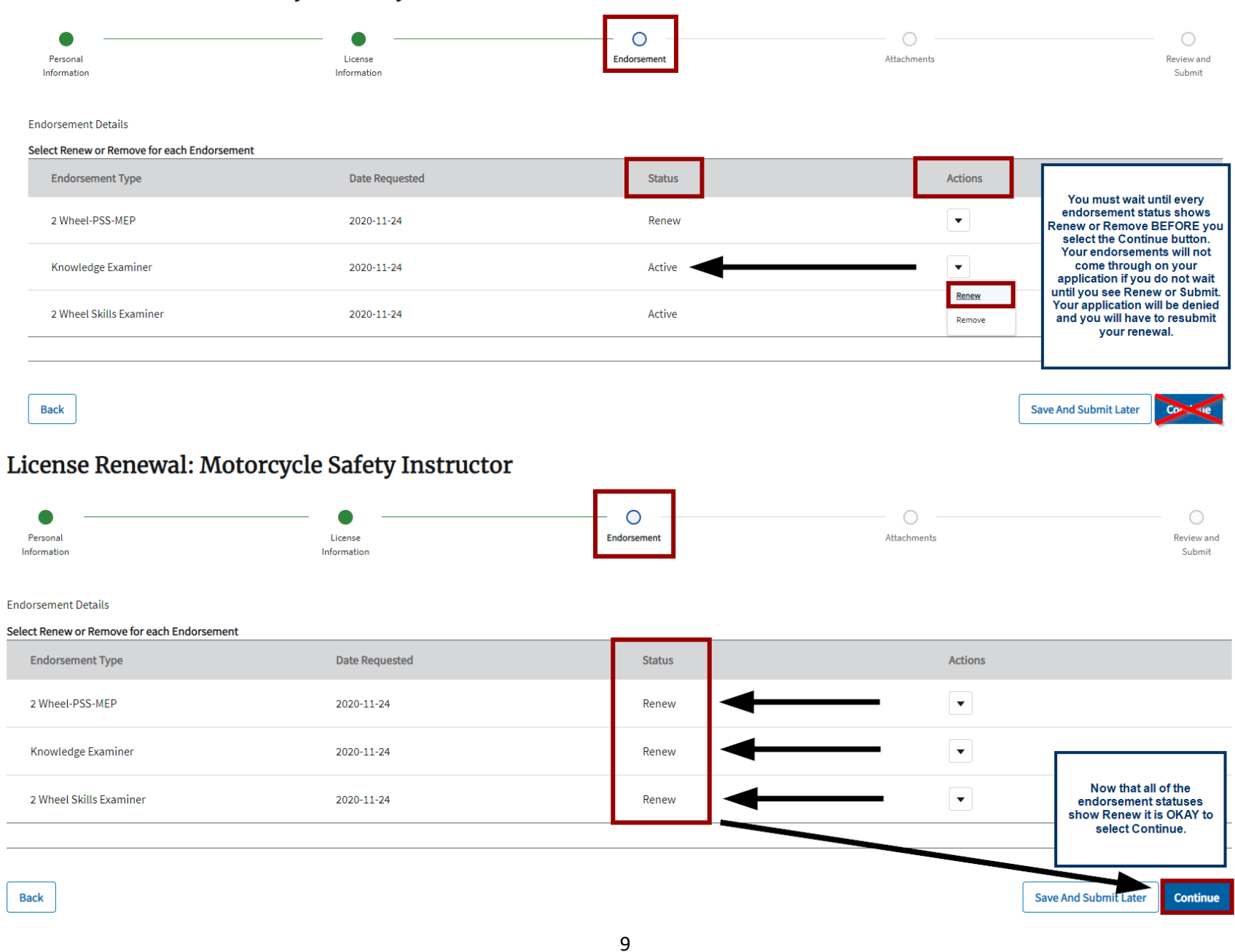

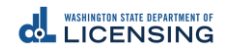

## Step 10 – Upload the **Required Attachments**, then Select **Continue**.

### Attachments

You can upload these file formats: .pdf, .jpg, .jpeg, .png, .tiff, .bmp, or .gif.

| Drivers license-Front                 |                                                                              |  |  |  |  |  |
|---------------------------------------|------------------------------------------------------------------------------|--|--|--|--|--|
| 1 Upload Files Or drop files          |                                                                              |  |  |  |  |  |
| *Drivers license-Back                 |                                                                              |  |  |  |  |  |
| 1 Upload Files Or drop files          |                                                                              |  |  |  |  |  |
| *Signed Copy of WMSP Examiner/Instruc | ctor Professional Standards                                                  |  |  |  |  |  |
|                                       |                                                                              |  |  |  |  |  |
| *Copy of curriculum certification(s)  |                                                                              |  |  |  |  |  |
| 1 Upload Files Or drop files          | You must upload a copy of<br>EACH Curriculum Certification<br>that you hold. |  |  |  |  |  |

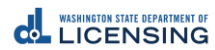

Back

Continue

Save And Submit Later

### Step 11 – **Review** the Renewal application, Sign your **legal name**, and then select **Continue**.

**Review and Submit** 

### **Questions Review**

I am a current or former member of the armed forces, the United States Public Health Service Commissioned Corps, or the Merchant Marines of the United States.

No

I am a current or former spouse or registered domestic partner of a military member, and I have an existing license in this profession from another state. My spouse/partner is being transferred and I am moving to Washington.

#### Submissions Review

Drivers license-Front

## IMG\_0664.jpg

Drivers license-Back IMG\_0681.jpg

Signed Copy of WMSP Examiner/Instructor Professional Standards

IMG\_0664.jpg

Copy of curriculum certification(s)

IMG\_0681.jpg

### Declaration

I declare, under penalty of perjury under the law of Washington, that all of the information I've provided in this application and any associated documents is true, complete, and correct.

### Signature

Please type your legal name as shown below.

Marilyn Monroe

Marilyn Monroe

Back

Save And Submit Later Continue

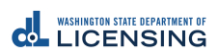

| WASHINGTON STATE DEPARTMENT OF<br>LICENSING                                   |                                                      |                                                      |                                  |                      |
|-------------------------------------------------------------------------------|------------------------------------------------------|------------------------------------------------------|----------------------------------|----------------------|
| License Renewal: Motoro                                                       | ycle Safety Instructor                               |                                                      |                                  |                      |
| Personal<br>Information                                                       | License                                              |                                                      |                                  | Review and<br>Submit |
| Review and Submit                                                             |                                                      |                                                      |                                  |                      |
| Questions Review<br>am a current or former member of the armed forces, t<br>o | ne United States Public Health Service Commissic ked | Corps, or the Merchant Marines of the United States. | ×                                |                      |
| am a current or former spouse or registered domestic                          | partner of a military member, and I ha               | Successfully Submitted                               | d and I am moving to Washington. |                      |
| submissions Review                                                            | Thank you for                                        | submission of your application.                      |                                  |                      |
| rivers license-Front<br>иG_0664.jpg                                           |                                                      |                                                      | Ok                               |                      |
| rivers license-Back<br>/IG_0681.jpg                                           |                                                      |                                                      |                                  |                      |
| igned Copy of WMSP Examiner/Instructor Professiona<br>/IG_0664.jpg            | Standards                                            |                                                      |                                  |                      |
| opy of curriculum certification(s)<br>MG_0681.jpg                             |                                                      |                                                      |                                  |                      |
| Declaration                                                                   |                                                      |                                                      |                                  |                      |
| declare, under penalty of perjury under the law of Wa                         |                                                      |                                                      |                                  |                      |
| Signature                                                                     |                                                      |                                                      |                                  |                      |
| lease type your legal name as shown below.                                    |                                                      |                                                      |                                  |                      |

# Step 12 – Allow **7-10 business days** for processing.

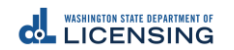